**STEP ONE:** Log Into your Student Aeries Account

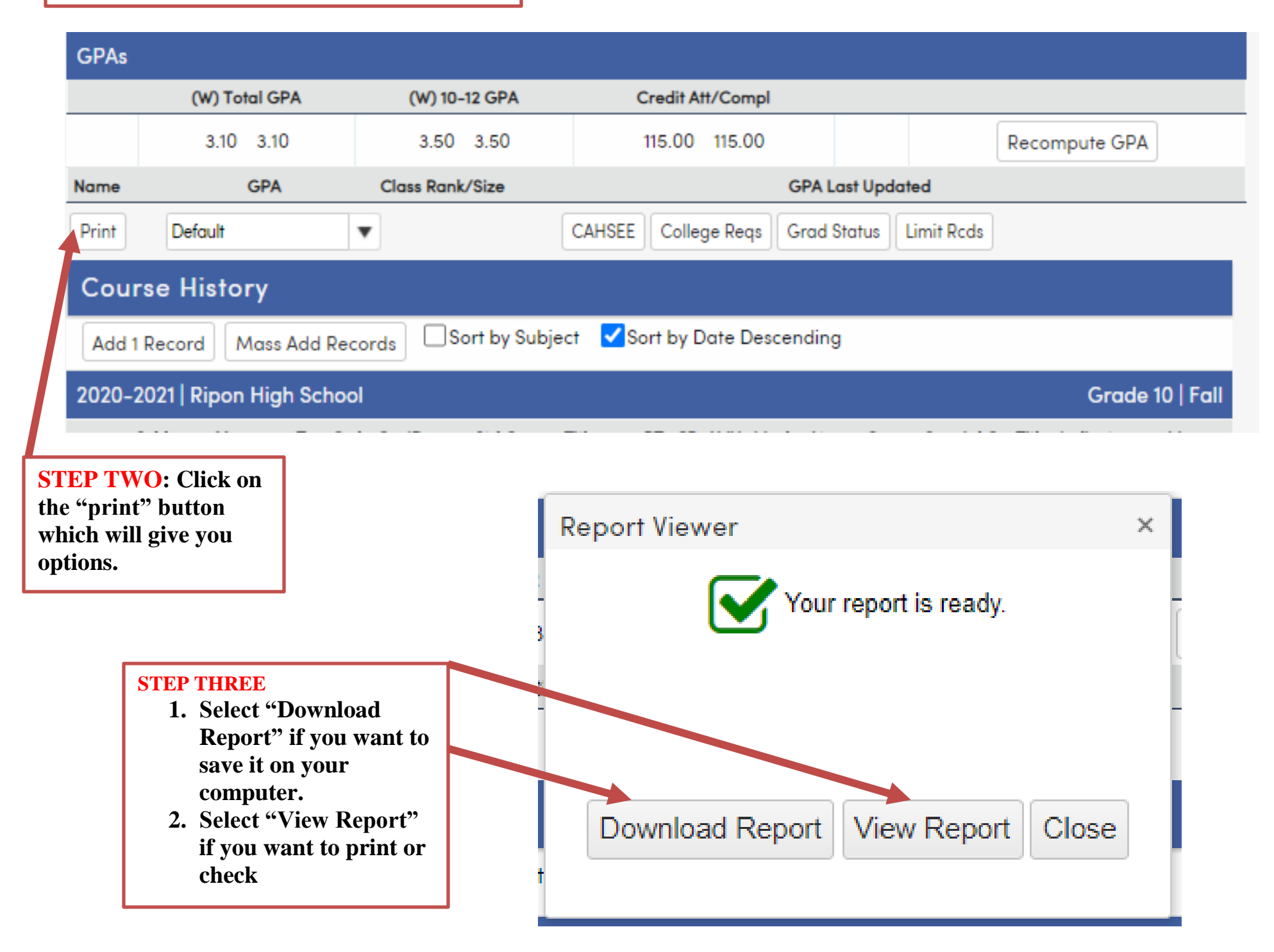